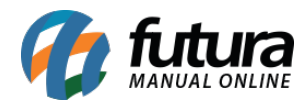

# Referência: FAQ15

Através do sistema *Futura Server* ou *Futura PDV* é possível adicionar produtos à lista de produtos desejados, ou seja, produtos que os clientes gostariam de adquirir, mas que não haviam em quantidade suficiente no estoque.

Com essas informações, posteriormente o gestor poderá gerar relatórios indicadores que auxiliarão no controle de reposição de estoque, ou enviar avisos aos clientes quando estes produtos estiverem disponíveis para venda novamente.

# 1º Passo - Configuração:

Esta funcionalidade está atrelada ao parâmetro "**Bloquear Venda Sem Estoque**" localizado na tela de <u>Configurações>Parâmetros por empresa> "Aba Geral"</u>, ou seja, para aparecer a opção de adicionar o produto à lista de desejos, é necessário que o parâmetro esteja configurado como "SIM" ou "SOMENTE AVISAR".

## 2º Passo - Realizando as Vendas:

Após indicar o parâmetro, ao realizar o pedido de venda através do **Futura Server** ou **PDV**, caso não tenha o produto lançado, ao gravar o item o sistema retornará com a mensagem de <u>Bloqueio de Estoque</u>. Nesta tela de aviso, haverá também um botão denominado **Adc. Lista Desejo**, onde será possível incluir o produto nesta listagem, como mostram as imagens abaixo:

## Futura Server

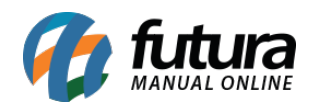

| Pedido de Ve     | nda ×             |                  |              |                  |                 |                     |            |             |             | - <u> </u>       |                    |     |               |          |              |          |       |             |
|------------------|-------------------|------------------|--------------|------------------|-----------------|---------------------|------------|-------------|-------------|------------------|--------------------|-----|---------------|----------|--------------|----------|-------|-------------|
| F2 Novo          | F3 Editar Exd     | uir F10 (        | Gravar       | Cancelar         | Baixar 🔹        | Cancelar Baixa      | Gerar      | Nt. Fiscal  | Imprimir    | Copiar           | Mais Opcoes 🔻      |     |               |          |              |          |       |             |
| Consulta         | Dados             | Duplica          | atas 🔍 Pa    | agtos do PDV     | Log do Per      | dido                |            |             |             |                  |                    |     |               |          |              |          |       |             |
| ID               | 81003 Nro.        | Pedido 9071      | 1903 Status  | Aberto           | Dta. Emissao    | 01/03/2017 D        | . Saida:   |             |             | FuturaServe      | er Venda           |     |               |          |              |          |       |             |
| Empresa          |                   | FANTASIA         |              |                  |                 | Seu Nro. Pedido     |            | Usuario     | FUTURA      |                  |                    |     |               |          |              |          |       |             |
| Cliente          | 16 💊 Mais         | infor. CLIENT    | E 05         |                  |                 |                     |            | Nro. Nota:  |             |                  |                    |     |               |          |              |          |       |             |
| Vendedor         | 18 NOME           | VENDEDOR         |              |                  |                 |                     |            | LCT         |             | Conferencia 🔫    |                    |     |               |          |              |          |       |             |
| Vendedor Externo |                   |                  |              |                  |                 |                     |            | Pesquisa    | - [         | Separacao        | J                  |     |               |          |              |          |       |             |
| Transportadora   | 24 G TRANS        | SPORTADORA       | Tak          |                  | 2 . 47          | TACADO              |            | Cupom Fisca | (ECF)       |                  |                    |     |               |          |              |          |       |             |
| Forma de Pacto   | 1 30 00           |                  | Tab          | Liltimar E       | Formac de Ragam | anto do Cliente (Ef |            | Nro do Cup  | oom (CCF)   |                  |                    |     |               |          |              |          |       |             |
| Dt. Entrega:     |                   | 0000000          |              | Lista de Proc    | dutos           | Lis Deadute co      | , asteauel | Nro do Cai  | xa (ECE)    |                  |                    |     |               |          |              |          |       |             |
| Iters            | 0                 | oformacone       | Coders       | Corio            | Dadas da Como   | Ismon               | n estoque! |             |             |                  |                    | _   |               |          |              |          |       |             |
| Tiens            | Outrasi           | mormacoes        |              | Serie            | Dados do Cancel | lanen               | ATI        | ENCAO! P    | RODU        | TO SEM EST       | FOQUE!             |     |               |          |              |          |       |             |
| Novo             | de Barras: 211    |                  | Reteren      | ida.: 00010      | PRODU           | 10                  | De         | aduta 21    |             |                  |                    |     |               |          |              |          |       |             |
| Editar Quar      | ntidade:          | 50 Valor:        | 10,0000      | 0 % IPI:         | 300,00 % De     | esc:                | Fataaus    | oduto: 21.  | I - PROL    |                  |                    |     |               |          |              |          |       |             |
| Excluir % A      | cresc:            | 0,00 VI. Acresc: | 0,00         | O Subst. Trib. E | Base:           | 0,1                 | Estoque    | atuai.      | 50          |                  |                    |     | coes 👻        |          |              |          |       |             |
| Fret             | e:                | 0,00 Seguro:     | 0,00         | 0                |                 | Quantio             | lade des   | ejada:      | 50          | UN               |                    |     |               |          |              |          |       |             |
| Total Item       | the one tra       |                  | Produto      |                  |                 |                     |            | Ok          | Add         | Lista Deseio     |                    |     | sc. VI. Acres | VI. IPI  | Vir.Unitario | Vir. Fre | te    | Vir. Seguro |
| ~ 500,00         | PRODUTO           |                  |              |                  |                 |                     |            |             |             |                  |                    |     | 0,001 0,001   | 1.500,00 | 1 10,000001  |          | 0,001 |             |
|                  |                   |                  |              |                  |                 |                     |            |             |             |                  |                    |     |               |          |              |          |       |             |
|                  |                   |                  |              |                  |                 |                     |            |             |             |                  |                    |     |               |          |              |          |       |             |
|                  |                   |                  |              |                  |                 |                     |            |             |             |                  |                    |     |               |          |              |          |       |             |
|                  |                   |                  |              |                  |                 |                     |            |             |             |                  |                    |     |               |          |              |          |       |             |
|                  |                   |                  |              |                  |                 |                     |            |             |             |                  |                    |     |               |          |              |          |       |             |
|                  |                   |                  |              |                  |                 |                     |            |             |             |                  |                    |     |               |          |              |          |       |             |
|                  |                   |                  |              |                  |                 |                     |            |             |             |                  |                    |     |               |          |              |          |       |             |
|                  |                   |                  |              |                  |                 |                     |            |             |             |                  |                    |     |               |          |              |          |       |             |
|                  |                   |                  |              |                  |                 |                     |            |             |             |                  |                    |     |               |          |              |          |       |             |
| <                |                   |                  |              |                  |                 |                     |            |             |             |                  |                    |     |               |          |              |          |       | >           |
| Total Quantidad  | le Total Produtos | Total Frete      | Total Seguro | o Total Desc     | onto            | Total Acrescimo     | Tot        | tal IPI To  | otal Base S | T. Total Valor S | i.T. Total Pedido: |     |               |          |              |          |       |             |
| 0,               | 00 0,00           | 0,00             | 0,00         | 0,00%            | 0,00            | 0,00%               | 0,00       | 0,00        | (           | ) <b>,00</b> 0   | 0,00 0,            | ,00 |               |          |              |          |       |             |
|                  |                   |                  |              |                  |                 |                     |            |             |             |                  |                    |     |               |          |              |          |       |             |

#### PDV

|                                          | Codigo                 | Otde                             | VI Unit                |       |
|------------------------------------------|------------------------|----------------------------------|------------------------|-------|
|                                          | 211                    | 50                               | 10.00                  |       |
|                                          | [                      |                                  | 10,00                  |       |
|                                          | PRODUTO                |                                  | R\$                    | 10,00 |
| 6 da 1000                                | Codigo Referencia Dese | ricao Emb. Qtde VI. Unitario VI. | Total                  |       |
| S I S T E M A S                          |                        |                                  |                        |       |
| INFORMACOES GERAIS                       |                        |                                  |                        |       |
| Usuario Caixa<br>FUTURA 741              |                        |                                  |                        |       |
| Tabela de Preco :<br>ATACADO             |                        |                                  |                        |       |
| Data - Hora<br>06/03/2017 - 11:07:24     |                        |                                  |                        | _     |
| INFORMACOES DO PEDIDO                    |                        | Produto sem estoque!             |                        |       |
| Emissao: 06/03/2017                      |                        | ATENCAO! PROD                    | UTO SEM ESTOQUE!       |       |
| Total Qtde.: 0,00                        |                        |                                  |                        |       |
| Total Itens.: 0                          |                        | Produto: 211 - PR                | ODUTO                  |       |
| Status: Digitação                        |                        | Estoque atual: 0                 | UN                     |       |
| Usuario: FUTURA                          |                        | Quantidado dosoiada: 50          | LIN                    |       |
| Vendedor:                                |                        | Quantidade desejuda. 50          | on                     |       |
| Represen:                                |                        |                                  | Ada Linta Devela       |       |
| Transp. :                                |                        | UK I                             | Adc. Lista Desejo      |       |
| Tipo : VENDA                             |                        |                                  |                        |       |
| Ficha :                                  |                        |                                  |                        |       |
|                                          |                        |                                  |                        |       |
|                                          |                        |                                  |                        |       |
|                                          |                        |                                  |                        |       |
|                                          |                        |                                  |                        |       |
|                                          |                        |                                  |                        |       |
|                                          |                        |                                  |                        |       |
|                                          |                        |                                  |                        |       |
|                                          |                        |                                  |                        |       |
|                                          | Cliente                |                                  |                        |       |
|                                          | 13 CONSUM              | IDOR                             |                        |       |
| Fone: (19) 3463-1212 /<br>(11) 3227-8984 | PEDIDO: 907290         | з то                             | TAL R\$                | 0,00  |
|                                          |                        | CAIXA ABERTO - Digite            | Produto - p/ Finalizar | F10   |

Após adicionar o item na lista de produtos desejados, o usuário poderá dar continuidade na

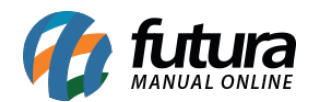

venda normalmente.

### Relatórios

### 1 º - Repondo o Estoque:

Dando continuidade no processo, o próximo passo agora é gerar o relatório dos produtos que foram adicionados à **Lista de Produtos Desejados**. Para isso, acesse o caminho: <u>Relatórios>Compras>Sugestão de Compras - Tipo Baseado na Lista de Desejos</u>.

Através deste modelo o usuário poderá visualizar, separado por Fornecedor, a demanda de itens a serem repostos no estoque:

| NOME FANTASI   | A            | www.futurasisten | nas.com.br         | 03.           | /03/2017 11:06:35 | Página 1 de 1 |
|----------------|--------------|------------------|--------------------|---------------|-------------------|---------------|
| Relatório      | o Lista de p | produtos de      | sejados - P        | or Forne      | ecedor            |               |
| Fornecedor     |              | Telefone         | E-mail             |               | Contate           | <b>0</b>      |
| 1 - NOME FANTA | ASIA         | (00) 0000-0000   | email@email.com.br |               | CONTA             | го            |
| Cod Barras     | Descrição    |                  |                    | Data Inclusão | Qtde Solicitada   | Estoque Atua  |
|                | PRODUTO      |                  |                    | 03/10/2016    | 50                | 0             |

## 2º - Contatando os Clientes:

Posteriormente, para verificar os itens que foram adicionados a lista e que já estão disponíveis para venda novamente, ou seja, com estoque, o usuário deverá acessar o relatório no caminho: <u>Relatórios>Vendas>Lista de produtos desejados</u>.

Neste relatório será exibida uma listagem dos clientes que tentaram obter determinado produto, a quantidade solicitada e informações para contato:

| NOME FANTASIA   |           | www.futurasist               | www.futurasistemas.com.br 03/03/20 |                 |               | Página 1 de 1 |  |
|-----------------|-----------|------------------------------|------------------------------------|-----------------|---------------|---------------|--|
| LISTA DE        | PRODUT    | OS DESEJA                    | DOS                                |                 |               |               |  |
| Cliente         |           | Telefone                     | E-mail                             |                 |               | Contato       |  |
| 16 - CLIENTE 05 |           | ( <mark>11)</mark> 1111-1111 | cliente@email.                     | com.br          |               |               |  |
|                 | Descrição |                              | Data Inclusão                      | Qtde Solicitada | Estoque Atual | Avisado       |  |
| Cod Barras      |           |                              |                                    |                 |               |               |  |

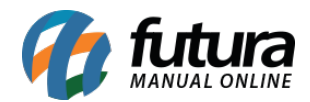

É possível ainda enviar avisos aos clientes quando estes produtos estiverem disponíveis para venda novamente, acessando a tela de *Estoque>Aviso de disponibilidade de Produto*. Nesta tela será possível ver os produtos agrupados por clientes que foram solicitados e **assim que houver a quantidade em estoque novamente**, será possível enviar um e-mail informando que o produto já se encontra disponível outra vez.

| Empresa 1  | RAZAO SOCIAL |                                               |                                         |         |  |
|------------|--------------|-----------------------------------------------|-----------------------------------------|---------|--|
| Cliente    |              |                                               |                                         |         |  |
| Nome       | Tipo         | Lista Produtos Lista Padrão V<br>Data // A // | Pesquisar                               |         |  |
| ID Cliente | Nome         | E-Mail                                        |                                         | Produto |  |
|            |              |                                               | ,,,,,,,,,,,,,,,,,,,,,,,,,,,,,,,,,,,,,,, |         |  |

Feito isso, ao gerar o relatório *Lista de produtos desejados*, o campo "Avisado" será atualizado para **Avisado - Por e-mail.**